### Interruzione di attività

Nel caso di **interruzione di attività** per chiusura stagionale, ferie, chiusura per eventi eccezionali (ristrutturazione), o qualsiasi altra ipotesi di interruzione della trasmissione che si protragga per un periodo superiore a 12 giorni, (non causata da malfunzionamenti tecnici dell'apparecchio) è necessario comunicare al sistema l'inizio del periodo di inattività impostando il Registratore Telematico in modalità "**fuori servizio", codice 608 (magazzino/Interruzione attività).** 

La comunicazione di inattività può essere effettuata 1. direttamente con il R.T.

oppure

2. accedendo all'area Fatture e Corrispettivi del sito www.agenziaentrate.gov.it dell'Agenzia

delle Entrate.

(Autonomamente o avvalendosi del proprio consulente fiscale, Delegato o Intermediario)

### Istruzioni ed accorgimenti per la messa "Fuori Servizio" sul portale dell'Agenzia delle Entrate

ATTENZIONE: Prima di comunicare la messa "Fuori Servizio" del R.T. è necessario che sia stata effettuata e trasmessa la chiusura giornaliera relativa all'ultimo giorno di Attività.

#### PROCEDURA

1. Raggiungere l'area Fatture e Corrispettivi:

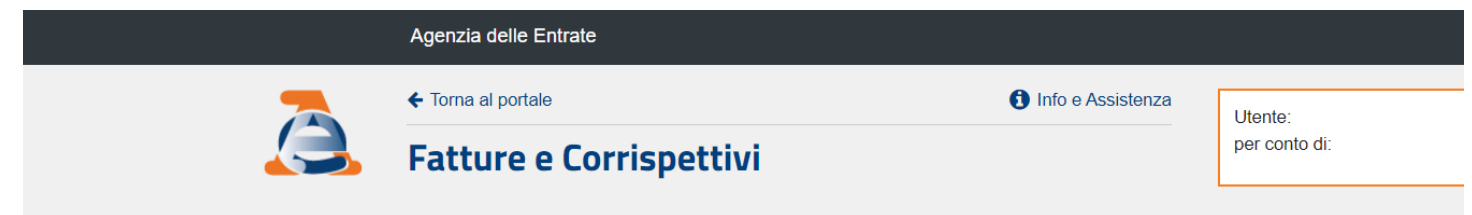

## Servizi disponibili

 A partire dal 12 dicembre 2022 le funzionalità disponibili nell'area "Dati fatture e Comunicazioni IVA > Dati delle Fatture", che consentono la generazione, trasmissione e aggiornamento dei file dei dati fattura per le operazioni transfrontaliere con data operazione fino al 30 giugno 2022, non saranno più disponibili. Rimarrà possibile trasmettere tali comunicazioni attraverso i soggetti accreditati al Sistema di interscambio.

Informativa relativa all'uso dei dati forniti nell'ambito dei servizi presenti nel Portale "Fatture e Corrispettivi" e ai diritti riconosciuti dal Regolamento UE 2016/679 e dal d.lgs. n. 196 del 30 Giugno 2003 in materia di protezione dei dati

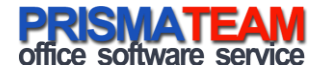

2. Nella sotto area "Corrispettivi", selezionare la voce: "Vai a Corrispettivi"

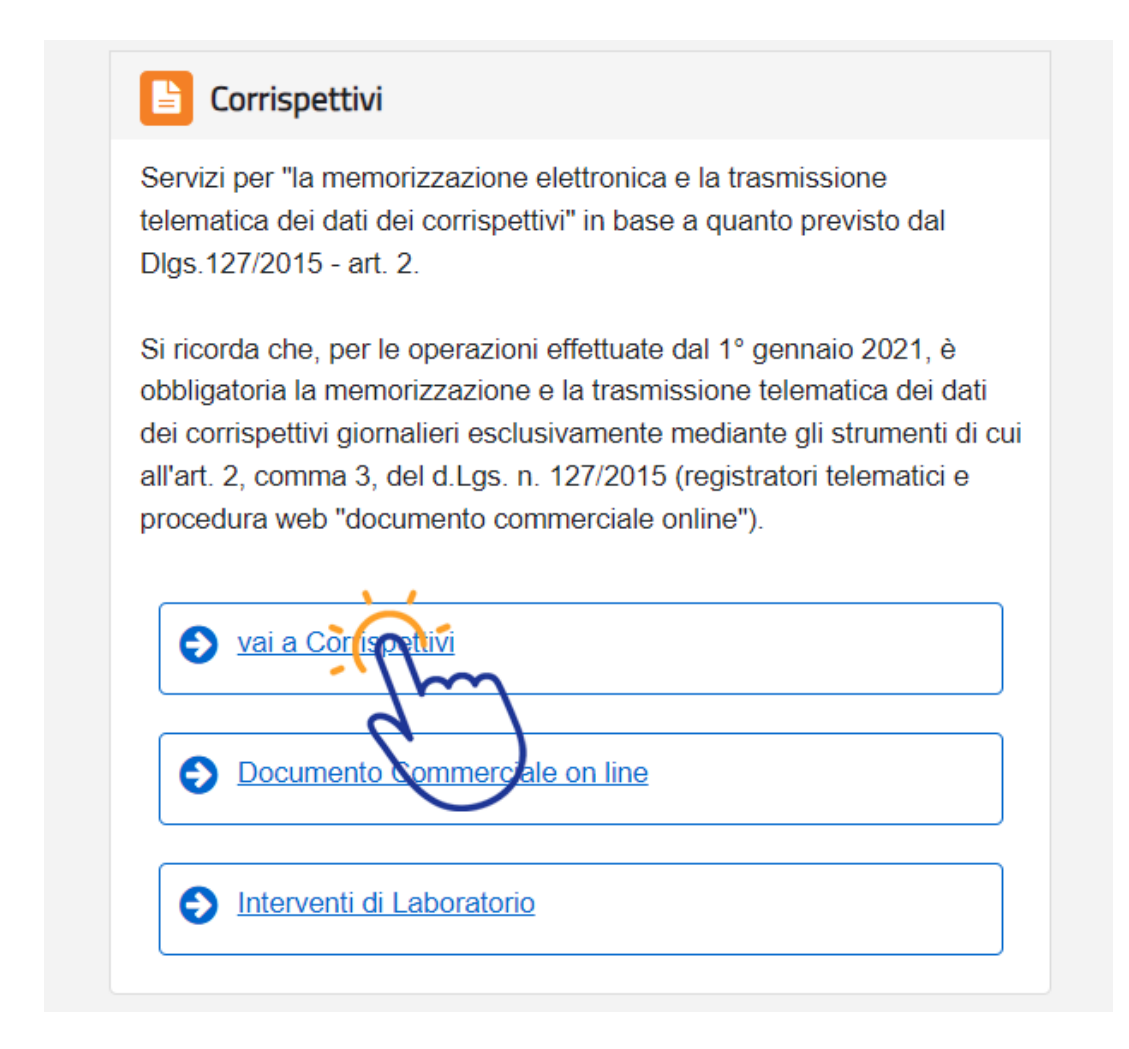

3. Al menù "Gestore ed Esercente", selezionare la voce: "Accedi ai Servizi"

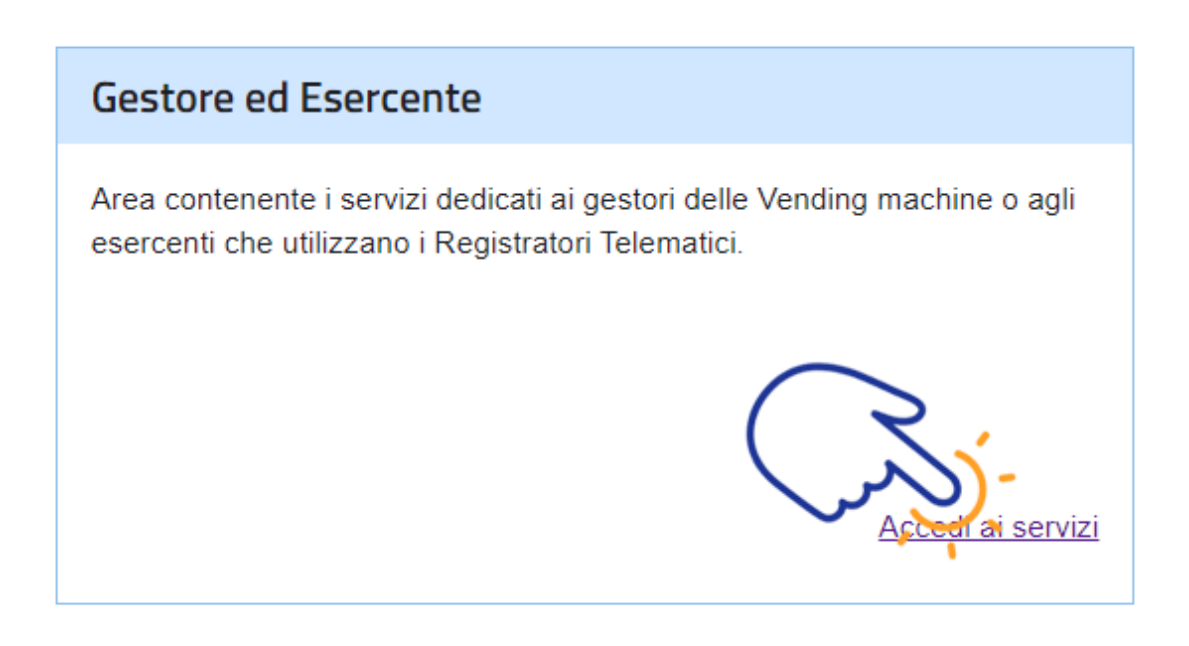

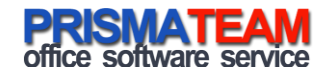

4. Al menù "Servizi per Gestore ed Esercente", selezionare la voce: "Ricerca Dispositivo"

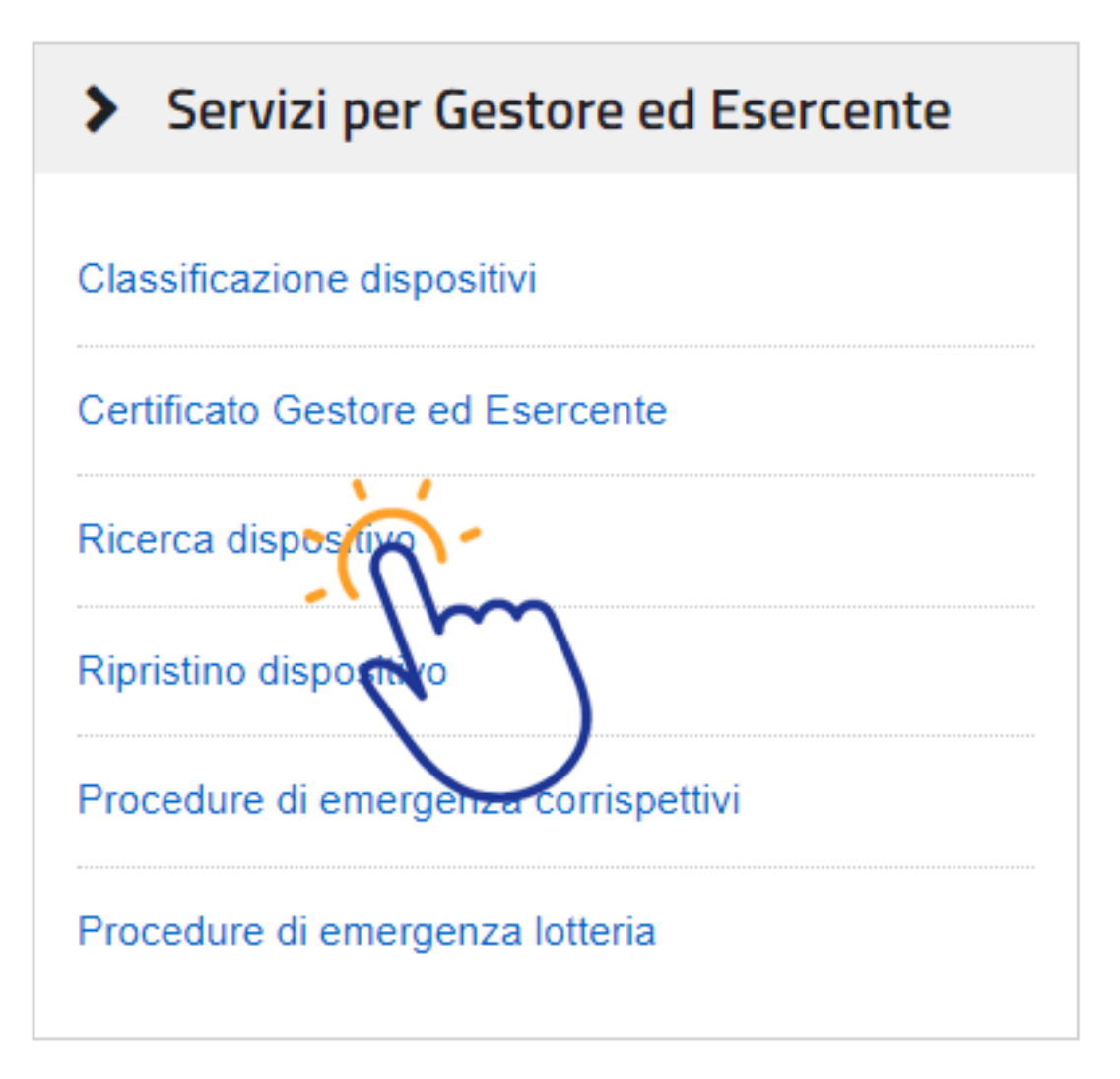

5. Al menù "Ricerca Dispositivo", cliccare il bottone: "Ricerca Dispositivo"

# **Ricerca dispositivo**

Il Gestore ed Esercente ha la possibilità di ricercare il dispositivo di interesse per effettuare il download del QRcode Selezionando il dispositivo è possibile effettuare e visualizzare eventuali cambi di stato e stampare il libretto di dota Solamente il gestore di distributori automatici aggiorna i dati dei dispositivi in caso di diversa collocazione fisica o v

| Imposta la ricerca          |                               |
|-----------------------------|-------------------------------|
| Identificativo dispositivo: | Stato:                        |
|                             |                               |
|                             | -10-                          |
|                             | Ricerca dispositivo Ripulisci |

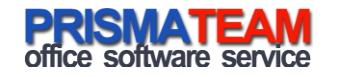

6. Da "Elenco dispositivi ricercati" cliccare sull'ID dispositivo del R.T. trovato

| Elenco dispositivi ricercati |                |          |             |  |  |  |  |  |  |
|------------------------------|----------------|----------|-------------|--|--|--|--|--|--|
| 0 dispositivi selezionati:   | QR Code        | Cessione |             |  |  |  |  |  |  |
| Id                           | ld dispositivo |          | Stato       |  |  |  |  |  |  |
| 1723730                      | XXXXX          | XXXX     | IN SERVIZIO |  |  |  |  |  |  |
|                              | (              | 4m)      |             |  |  |  |  |  |  |

7. Essendo acceduti al Dettaglio dispositivo e nella zona "Dati libretto in dotazione", Entrare nel dettaglio dei "Cambi di Stato"

Dati libretto di dotazione

\_

| Interventi |               |                        |            | Cambi di stato          |             |                           |      |  |
|------------|---------------|------------------------|------------|-------------------------|-------------|---------------------------|------|--|
| Codice     | Descrizione   | Data Ora<br>intervento | CF Tecnico | Esito<br>Verifica<br>CF | PIV         | Esito<br>Verifica<br>PIVA | Nota |  |
| 07         | aggiornamento | 13/06/2023             |            |                         | 00047550004 | VALIDO                    |      |  |

8. In fondo all'elenco dei "Cambi di Stato" cliccare il bottone "Cambia Stato"

/06/2019 17:59:13

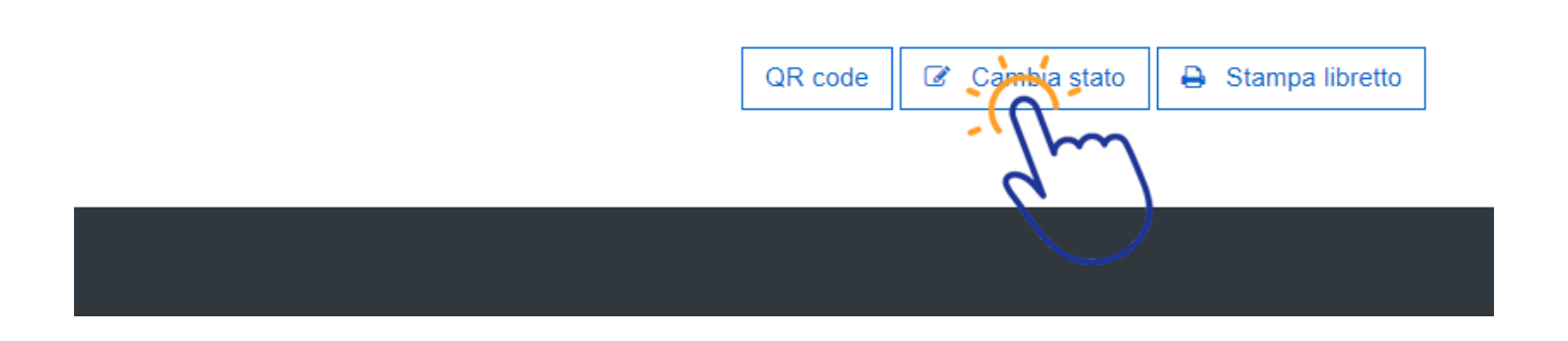

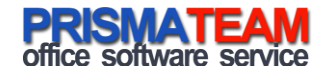

# ATTENZIONE: Prima di confermare la messa "Fuori Servizio" del R.T. è necessario che sia stata effettuata e trasmessa la chiusura giornaliera relativa all'ultimo giorno di Attività.

- 9. Effettuare, ora, il "Cambio di Stato del Dispositivo" Indicando le seguenti informazioni:
  - Evento: Fuori Servizio
  - Data e Ora: Data e ora a partire dalla quale il R.T. sarà considerato Fuori Servizio
  - Codice: Magazzino/Periodo di Inattività

### ATTENZIONE: Assicurarsi di avere selezionato il tipo evento "FUORI SERVIZIO".

10. Confermare il Cambio di Stato cliccando il Bottone INVIA

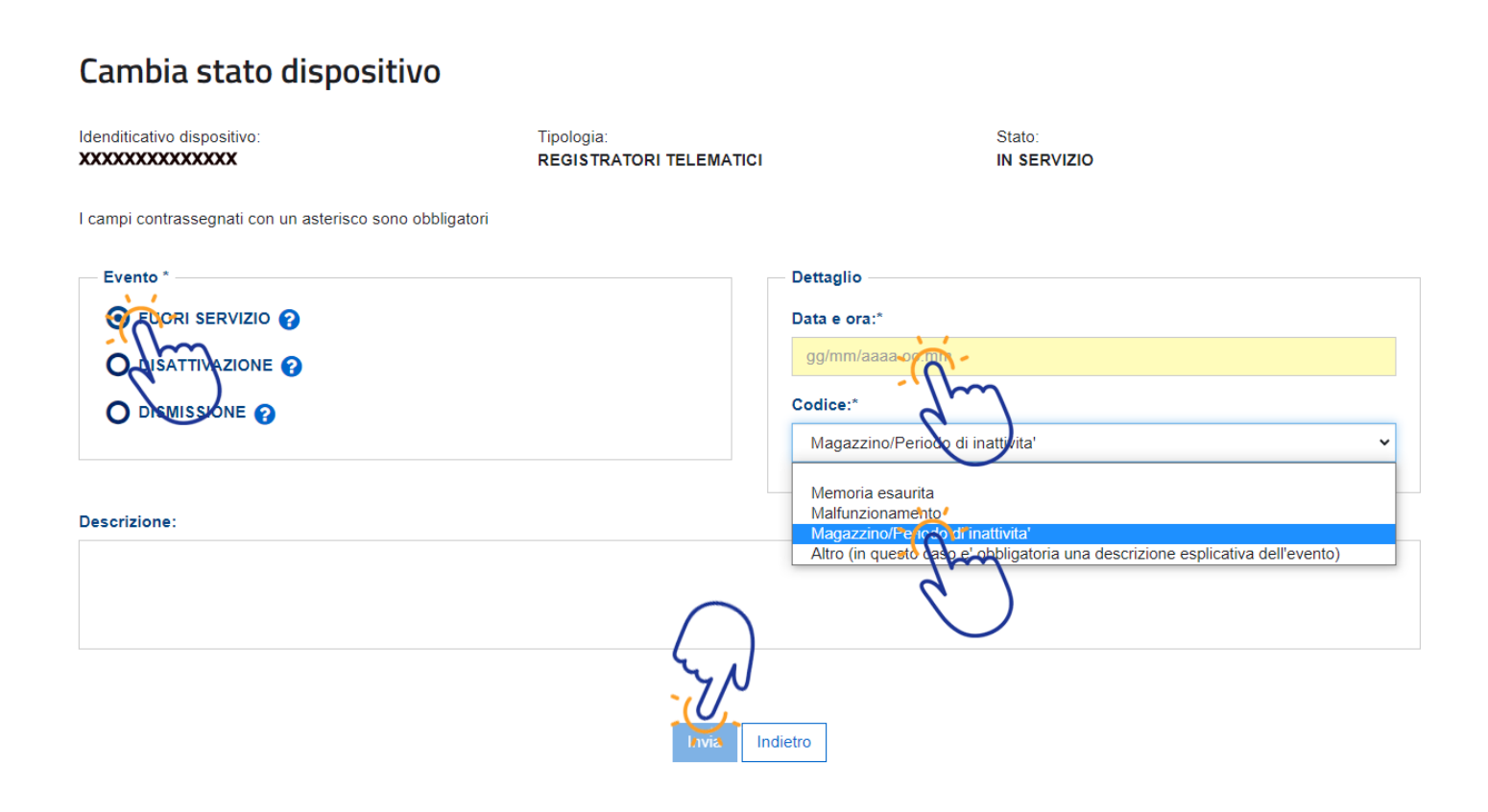

Buon lavoro.

### Prisma SRL

Servizio Assistenza e manutenzione Registratori Telematici e sistemi per la certificazione dei corrispettivi. Via Foro Boario, 33/35/37 48022 Lugo (RA) Tel. 0545.216528 Email: assistenza@prismateam.it – corrispettivi@prismateam.it

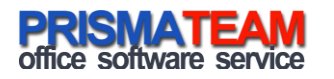